本講座はオンライン会議システム『Zoom』にて開催いたします。下記のご準備をお願いします。 接続に不安な方は早めにご準備ください。

# Zoom の準備(以下のものをご準備ください)

● **インターネットに接続できる機器**(PC/タブレット推奨)

PC の場合は、カメラ及びマイク機能が必要 (ノート PC の場合は、カメラ・マイク機能が内蔵されている ことが多いです )外付けのカメラやマイク機能付きのイヤホンの使用も可能です

- ネット環境の準備 LAN ケーブルでも、Wi-Fi 環境でも参加可能です
- Zoom アプリのダウンロード(詳細別紙)

### ● 本講座のミーティング ID、パスワード

事前にURL/ミーティング ID/パスワードをメールでお送りします。念のため下記をお手元に保管ください。

トピック: 時間: 2020年 10月 1 日 14:00 AM 大阪、札幌、東京 **ミーティング ID:** 

#### 研修参加時の名前について

パスワード:

出席の確認のため、参加申し込みされたお名前で入室ください。 (お申込の氏名 + 法人名 又は 施設名)

## Zoom の参加手順

Zoom アプリを開き、以下の手順で参加してください。ミーティング ID、パスワードは本紙表面、またはメールにて 事前にお送りしています。お使いの機器によって表現や見え方が多少異なりますが、入力が必要な情報は同じで す。画面の指示に従って操作ください。(原則、接続に関してはご本人で対応ください。)

① 「参加」ボタンを押します

 ミーティング ID とお名前を入力し、 参加ボタンを押します

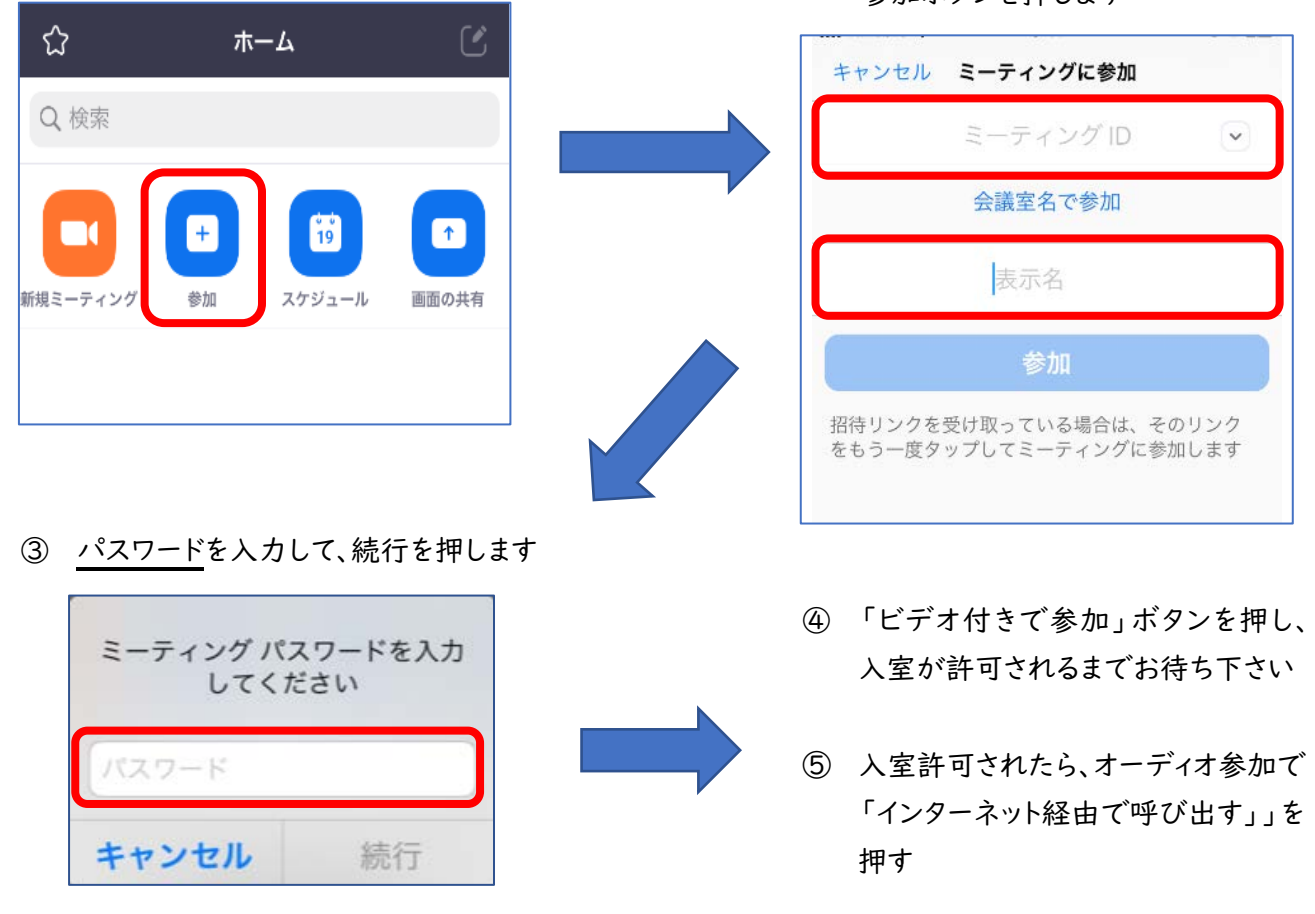

★以下の方法でも参加できます。

送付メールに記載された URL を押してください。(Zoom Meetings を開く指示が出る場合は、「開く」を押しま す。)「ビデオ付きで参加」ボタンを押して、入室許可をお待ちください。許可されたらは、「インターネットを使用し た通話」を押してください。

## 講座中の操作について

講座中は、通常、音声を「ミュート(オフ)」にしてご参加ください。

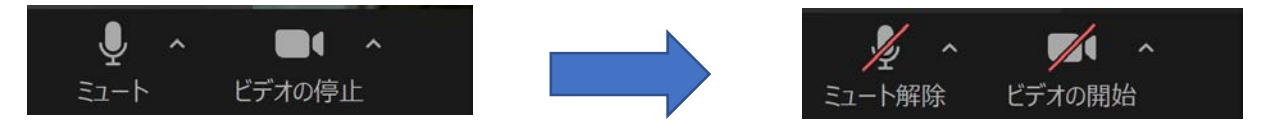

音のオン・オフは「ミュート(マイクのマーク)」を押すことで、画面にご自身の顔を映すか・映さないかは 「ビデオのマーク」を押すことで操作できます。

## (Zoom アプリダウンロード方法)

#### ● PC の場合

① 「Zoom」で検索して、ホームページ(https://zoom.us)を表示します

# 画面一番下まで移動し、 「ダウンロード」を押す

| $\leftarrow \rightarrow$ () (a) $\ominus$ https://d                                                                                            | us02web.zoom.us                                                                                                    |                                                                             |                                                                                                    |
|----------------------------------------------------------------------------------------------------|----------------------------------------------------------------------------------------------------|-----------------------------------------------------------------------------|----------------------------------------------------------------------------------------------------|
|                                                                                                    |                                                                                                    |                                                                             |                                                                                                    |
| גפע-בטע <b>אר אר אר אר</b>                                                                                                    | プランと価格                                                                                                    |                                                                             | ミーティングに                                                                                                 |
| この危機的状                                                                                                    | 況を乗り越えるため、ユー                                                                                                    | ザーを支援するリソースを開き                                                              | 略しました。詳細はこちらを                                                                                           |
| 載要                                                                                                    | ダウンロード                                                                                                    | 営業担当                                                                        | サポート                                                                                                    |
| 2000月2127<br>計算機力中<br>特別のラーム<br>2000月20日<br>第1110日<br>オンデジートション<br>パートラー<br>プレス<br>プレス<br>プレス<br>プレス<br>プレス<br>プレス<br>プレス<br>プレス<br>プレス<br>プレス | ミーマメンワライント<br>Zoon Raunの ノイント<br>プラリリビ設め構成<br>ひたむのようライン<br>Line、ノラウイン<br>Line、ノラウイン<br>Line、ノラウイン<br>Addreidでブリ<br>Addreidでブリ | 1888/993725<br>ヤールスの部队争びサ<br>フランと448<br>デモリンロスト<br>ブモジーンスト<br>ヴェドナーとイベントリスト | ムロロボス 人下方<br>パウントペ タ<br>サポトトセンター<br>サイフトレーンダ<br>サイナトーング<br>メイド(ロウ<br>と思い時の<br>アグセンビリティ<br>プライバGーとセキュリアイ |

 ミーティング用 Zoom クライアントの 「ダウンロード」ボタンを押す

| K > O A 💲 https://s | oc mus/download 🕸                                                                                                    | ÷ @ 🌒 …                               |
|---------------------|----------------------------------------------------------------------------------------------------|---------------------------------------|
|                     | 7 Et. 10171- 1883793966                                                                                                    | υν− <b>π =  <del>1</del>00−1</b> - 10 |
| ZOOM 901-989        | ・ プランと音話 動産店への広席へ合わせ ミーナイングに参加する ミーナイングを開催する。 サインイン サイン                                                                                             | アップは無料です                              |
|                     | ダウンロードセンター 『##8#\$#9>ロート・                                                                                                    |                                       |
|                     | ミーティング用Zoomクライアント<br>■ ここはvit - ペンジをYikusut tilk (LHZL+KL: ) (2,735) ぜやうやイアント<br>だればりごがい - ペヤスト ここのうほう パンパード まこされですよ。、<br>プランロート 015.520 (GEEK DOOR |                                       |
| 第二人 12:3.500 (余楽)   | Microsoft Outlook用Zoomブラグイン<br>0 日 🌔 🏦 層 🕼 🍕 🦛 🖺 🤌 🖪 🖉 🗐 🛝 🤋 🔺                                                                                      | • • • • 2000 • •                      |

④ 表示された画面で「実行」をクリックしますトップ画面にアイコンが表示されたらダウンロード完了です

## ● タブレット/スマホの場合 (ZOOM アプリの登録)

タブレット(またはスマートフォン)では、アプリをダウンロードする必要があります。

① アプリ(無料)を入手する:「ZOOM Cloud Meetings」で検索します。それぞれに適したものをダウ ンロードしてください。

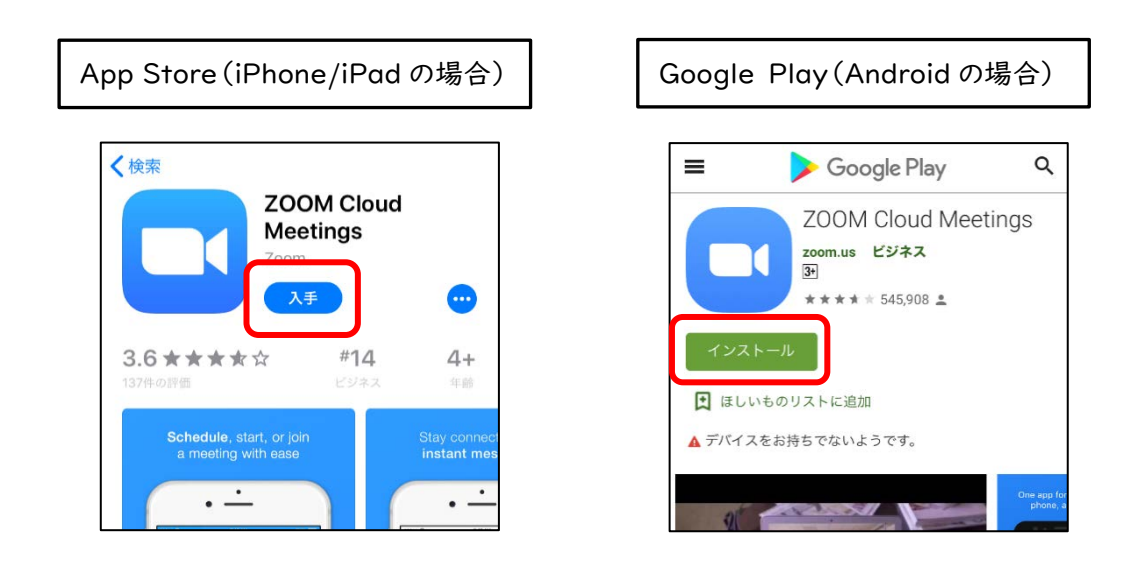

ホーム画面にアイコンが表示されたら完了です。